## IMain Direct Deposit Fraud Prevention: Screen Package

## Table of Contents

| 1. Direct Deposit (Auto-Enrollment) Fraud Prevention Screen                         | . Error! Bookmark not defined. |
|-------------------------------------------------------------------------------------|--------------------------------|
| 2. Direct Deposit (Auto-Enrollment) Fraud Prevention Screen edit when SSN not found | . Error! Bookmark not defined. |
| 3. Direct Deposit (Auto-Enrollment) Fraud Prevention Screen edit for non-enrollment | . Error! Bookmark not defined. |
| 4. Direct Deposit (Auto-Enrollment) Fraud Prevention Screen start block             | . Error! Bookmark not defined. |
| 5. Direct Deposit (Auto-Enrollment) Fraud Prevention Screen stop block              | . Error! Bookmark not defined. |
|                                                                                     |                                |

The following screen is used to access the DD Auto-Enrollment Fraud Block database through IClaim.

| Direct Deposit (Auto-Enrollment) Fraud Prevention |                    |  |  |  |  |
|---------------------------------------------------|--------------------|--|--|--|--|
| Client's Own Social Security Number               | 123-45-6789 Search |  |  |  |  |
|                                                   |                    |  |  |  |  |
|                                                   |                    |  |  |  |  |
|                                                   |                    |  |  |  |  |
|                                                   |                    |  |  |  |  |

The following screen edit is displayed when the SSN entered does not exist on SSA's NUMIDENT database.

| Direct Deposit (Auto-Enrollment) Fraud Prevention      |  |  |  |  |  |  |
|--------------------------------------------------------|--|--|--|--|--|--|
| Client's Own Social Security Number 123-45-6789 Search |  |  |  |  |  |  |
| SSN not found on NUMIDENT.                             |  |  |  |  |  |  |

The following screen edit is displayed when the SSN entered is not auto-enrolled for fraud block.

| Direct Deposit (Auto-Enrollment) Fraud Prevention |                    |   |            |     |        |  |
|---------------------------------------------------|--------------------|---|------------|-----|--------|--|
| Client's Own Social                               | Security Number    |   | 123-45-678 | 9   | Search |  |
| Name:<br>Birth Date:                              | John<br>01/01/1950 | М | Doe        | Jr. |        |  |
| No current auto-enrollment fraud block on record  |                    |   |            |     |        |  |

The following screen is displays the history and a selection drop-box to establish autoenrollment of fraud block.

| Direct Deposit (Auto-Enrollment) Fraud Prevention      |                                 |                               |                            |                    |                    |  |
|--------------------------------------------------------|---------------------------------|-------------------------------|----------------------------|--------------------|--------------------|--|
| Client's Own Social Secu                               | arity Number                    |                               | 123-45-6789                | 9                  | Search             |  |
| Name:                                                  | John                            | М                             | Doe                        | Jr.                |                    |  |
| Birth Date:                                            | 01/01/1950                      |                               |                            |                    |                    |  |
| Reason for Block: Fraud A<br>Reason for Block: Prevent | Alleged<br>tive Measure         | Start I<br>Start I            | Date:01/01/<br>Date:01/01/ | 2012 St<br>2011 St | op Date:02/02/2012 |  |
| Reason For Block                                       | -Select A<br>Fraud<br>Preventiv | ppropria<br>Alleged<br>e Meas | ate-                       |                    | Start Block        |  |

The following screen is displays the history and a selection box to terminate auto-enrollment of fraud block.

| Direct Deposit (Auto-Enrollment) Fraud Prevention |                 |      |               |                  |                      |
|---------------------------------------------------|-----------------|------|---------------|------------------|----------------------|
| Client's Own Social S                             | Security Number |      | 123-45-678    | 39               | Search               |
| Name:                                             | John            | М    | Doe           | Jr.              |                      |
| Birth Date:                                       | 01/01/1950      |      |               |                  |                      |
| Reason for Block:Prev                             | entive Measure  | Star | t Date:01/01  | /2013 <b>St</b>  | top Date:            |
| Reason for Block: Frau                            | d Alleged       | Star | t Date:01/01  | /2012 <b>St</b>  | top Date: 02/02/2012 |
| Reason for Block:Prev                             | entive Measure  | Star | t Date: 01/01 | 1/2011 <b>St</b> | top Date: 01/01/2011 |
|                                                   |                 |      |               |                  |                      |
| Stop Block                                        |                 |      |               |                  |                      |